## 이벤트와 날짜 검색

- 이벤트와 녹화 날짜에 따라 비디오를 검색하고 재생할 수 있습니다.
- "동영상 미디어"에서 선택한 저장 미디어의 콘텐츠가 검색됩니다.
- 등록되지 않은 이벤트는 나타나지 않습니다.
- 1 검색 기능을 표시합니다.

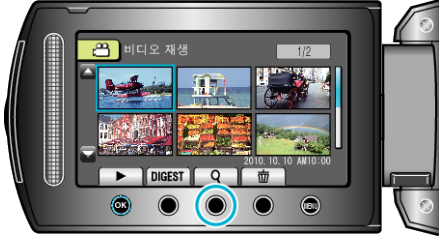

- 메뉴에서 검색을 선택하면 검색 메뉴가 표시됩니다.
- 2 "이벤트 검색"을 선택하고 ☞를 누릅니다.

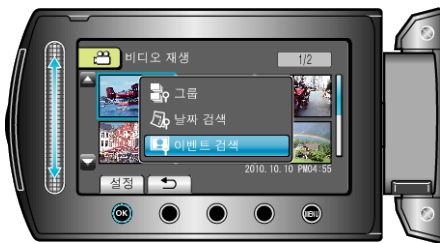

3 이벤트 종류를 선택하고 ☞ 를 누릅니다.

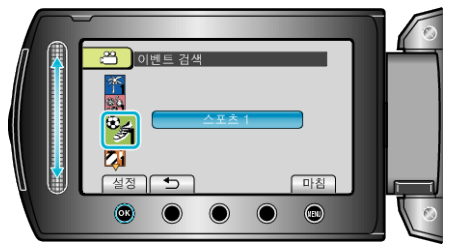

4 녹화 날짜를 선택하고 ☞ 를 누릅니다.

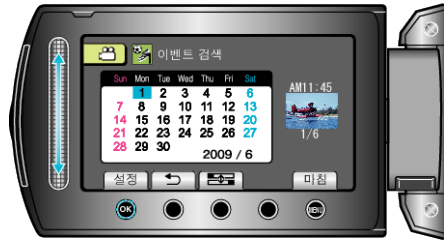

- 선택된 날짜에 촬영된 비디오만 표시됩니다.
- 5 원하는 파일을 선택하고 🐵 를 누르면 재생이 시작됩니다.

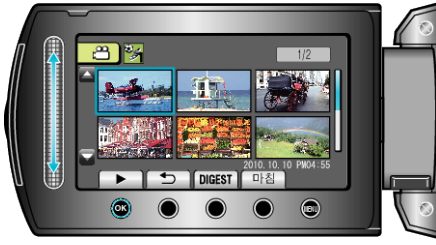

**선택된 날짜의 파일 삭제하기** : 재생 메뉴에서 "삭제"를 선택하여 원하지 않는 파일을 삭제합니다.